## **BULK CHROMEBOOK CHECK IN**

To check in a lot of chromebooks at once:

- Open a blank Notepad document (Type Notepad in the computer's search box if you don't have a shortcut to it)
- pull up a list of barcodes that you need to check in
- On the FIRST line of the notepad file type: %C120P (that's a zero, not an O)
- Paste the bar codes below that line
- Save and name the file
- In Destiny, go to Circulation and click on Offline Circulation
- Click on the Resources tab
- Choose the notepad file you just created
- Click upload
- They are checked in!!

## Notepad document

🧾 test - Notepad

File Edit Format View Help %C120P 51554000032130 51554000033922 51554000034235 51554000066815 51554000066872 51554000066807 51554000066781

## Offline Circulation

|                     | Colquitt County High School 💠                                                                                           |              | View All 🗸 | Site Administrator 🕣 Log Out | ⑦ Help 🏾 🕁 Shop 🖓 Community |
|---------------------|----------------------------------------------------------------------------------------------------|--------------|------------|------------------------------|-----------------------------|
|                     | Home Dashboard Catalog Circulation Reports Admin My Info                                                                |              |            |                              | Mew Message(s)              |
|                     | Offline Circulation                                                                                                    |              |            |                              | Read                        |
| Check Out           |                                                                                                    |              |            |                              | How do I                    |
| Check Out Items     |                                                                                                    |              |            |                              | Library Materials Resources |
| Check In            | Inford Resource Circulation Information                                                                                 |              |            |                              |                             |
| Check In Items      | Date of Transactions 4/1/2022                                                                                           |              |            |                              |                             |
| Renew               | Make Check Outs Due 5/20/2022 31                                                                                        |              |            |                              |                             |
| Holds/ILL           | Transaction File Choose File No file chosen                                                                             |              |            |                              |                             |
| Fines               | ☐ File may contain check out transactions for any patron or location in the district. ⑦                                 |              |            |                              |                             |
| Copy Status         | Limit the Job Summary details to errors and warnings (clear this option for a record of every transaction in the file). |              |            |                              |                             |
| Item Status         |                                                                                                    | Upload Scans |            |                              |                             |
| Patron Status       |                                                                                                    |              |            |                              |                             |
| Offline Circulation |                                                                                                    |              |            |                              |                             |
| Library Information |                                                                                                    |              |            |                              |                             |
| Reset               |                                                                                                    |              |            |                              |                             |
|                     |                                                                                                    |              |            |                              |                             |
|                     |                                                                                                    |              |            |                              |                             |
|                     |                                                                                                    |              |            |                              |                             |
|                     |                                                                                                    |              |            |                              |                             |
|                     |                                                                                                    |              |            |                              |                             |
|                     |                                                                                                    |              |            |                              |                             |
|                     |                                                                                                    |              |            |                              |                             |